# **5000IP System Quick Installation**

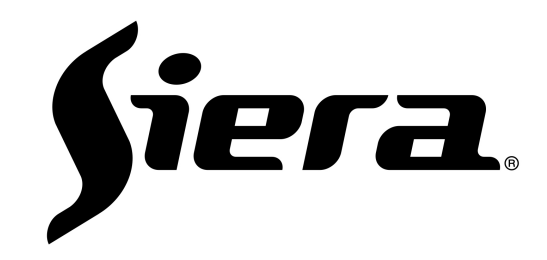

#### CONTENT

| 1. | Access to the webpage of device2                   |
|----|----------------------------------------------------|
| 2. | Internal Call                                      |
| 3. | Monitor4                                           |
| 4. | SIP call                                           |
|    | 1) With SIP server5                                |
|    | 2) Without SIP server                              |
| 5. | Mobile App Settings                                |
|    | 1) LAN10                                           |
|    | 2) WAN11                                           |
| 6. | Settings14                                         |
| 7. | Monitor IP Camera15                                |
| 8. | How to install APP to Indoor monitor17             |
| 9. | How to make several indoor monitor ring together20 |

**s**iera

# 1. Access to the webpage of device

- 1) Download the Remote Upgrade Tool from our website, to search the IP address of this device.
- 2) Click "Search" to find the IP address of the device(for example 192.168.68.90), then change your PC IP address as the same network segment as the device IP(for example, change to 192.168.68.100).

Then input 192.168.68.90 in your browser, access with user name: admin, password:123456

| │                                                                                              | 15.160/             | 📀 👻 🗟                         |
|------------------------------------------------------------------------------------------------|---------------------|-------------------------------|
| 🚖 Favorites 🛛 🚕 🔊 Suggested Site                                                               | es 🔻 🙋 Web Slice    | Gallery 🔻                     |
| Connecting                                                                                     |                     |                               |
| Windows Security                                                                               | -                   | X                             |
| warning: I nis server is requesting th<br>sent in an insecure manner (basic au<br>connection). | at your username an | na password be<br>it a secure |
| Remember my of                                                                                 | redentials          |                               |
|                                                                                                | OK                  | Cancel                        |

Then you can access to the web interface of this device, you can change network setting and other settings.

# 2. Internal Call(Outdoor Panel call to Indoor monitor)

# **Outdoor Panel**

| BuildNo:    | 1            |
|-------------|--------------|
| UnitNo:     | 1            |
| No:         | 1            |
| Sys passwd: |              |
|             |              |
| Panel mode: | Unit Panel 💌 |
|             |              |
| Ring back:  | Ring01 💙     |
| Language:   | English 💌    |
|             |              |

#### **Flat Camera**

|        | Device Set  | tings |
|--------|-------------|-------|
| DEVICE | BuildNo:    | 1     |
|        | UnitNo:     | 1     |
|        | Floor:      | 4     |
|        | RoomNo:     | 14    |
|        | No:         | 1     |
|        | Sys passwd: |       |

#### **Indoor Monitor**

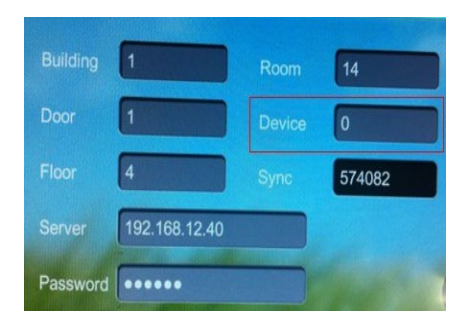

# 3. Monitor

1) Indoor Monitor - Outdoor Panel

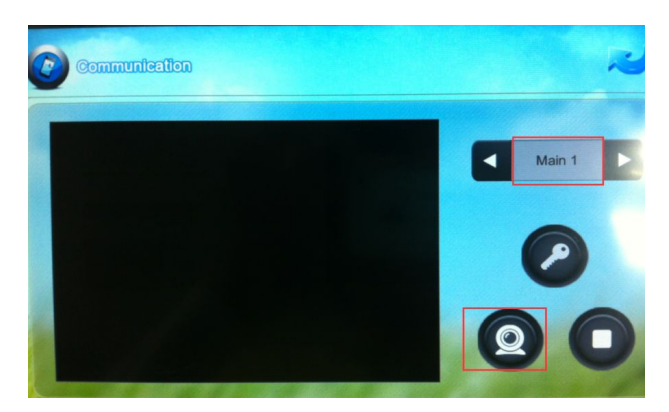

2) Indoor Monitor - Flat Camera

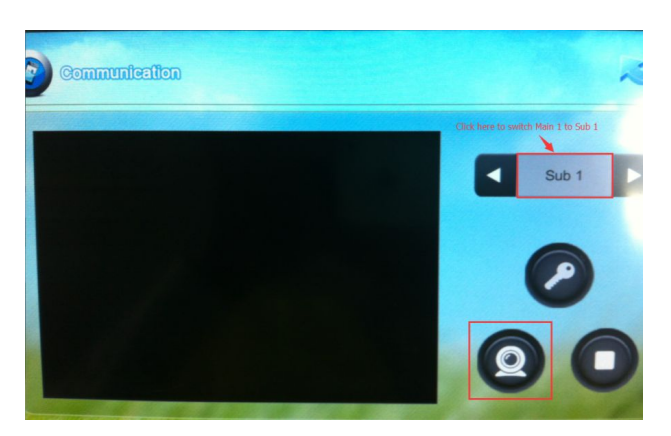

Siera

# 4. SIP call

1) With SIP server(192.168.15.200)

# **Outdoor Panel**

(SIP account:100)

|     | SIP enable:        |                    |
|-----|--------------------|--------------------|
| DIP | Proxy:             | sip:192.168.15.200 |
|     | Realm:             | 192.168.15.200     |
|     | Outbound:          | sip:               |
|     | STUN IP:           | 192.168.15.200     |
|     | STUN Port:         | 5060               |
|     | User:<br>Password: | 100                |
|     | Bitrate:           | 768K -             |
|     | Timeout:           | 120s 🝷             |
|     | Ring time:         | 35s 👻              |
|     | Host2id.           |                    |

| UI:   | 1.0.0 20150409 (std) |
|-------|----------------------|
| RES:  | 1.0.1 20150416 (std) |
| FW:   | 1.2.2 20150409       |
| EROM: | OK                   |
| SIP:  | OK                   |

# Device Settings

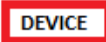

| Sys passwd: | ***** |  |
|-------------|-------|--|
| No:         | 1     |  |
| UnitNo:     | 1     |  |
| BuildNo:    | 1     |  |

|     | RoomNo.           | 102      |         |          |
|-----|-------------------|----------|---------|----------|
|     | 1000000           | 102      |         |          |
| _   | Account:          | 102      |         |          |
| ARD | Remove:           |          |         |          |
|     |                   |          |         |          |
|     |                   |          |         |          |
|     |                   |          |         |          |
|     |                   | •        |         |          |
|     | Submit            | 1        |         |          |
|     | Submit            |          |         |          |
|     | Submit<br>RoomNo: | Account: | RoomNo: | Account: |
|     | Submit<br>RoomNo: | Account: | RoomNo: | Account: |

So when you press 102 on your outdoor panel, it will call to your indoor monitor with sip account 102

# Flat Camera

| SIP Settin  | gs                 |
|-------------|--------------------|
| SIP enable: | <b>v</b>           |
| Proxy:      | sip:192.168.15.200 |
| Realm:      | 192.168.15.200     |
| Outbound:   | sip:               |
| STUN IP:    | 192.168.15.200     |
| STUN Port:  | 5060               |
| User:       | 101                |
| Password:   | *****              |
| Bitrate:    | 768K 👻             |
| Timeout:    | 120s 👻             |
| Ring time:  | 35s 👻              |
| Host2id:    |                    |

Submit

| · · · · · · · · · · · · · · · · · · · | III. 100201501                                           | 10 (160)     |
|---------------------------------------|----------------------------------------------------------|--------------|
|                                       | RES- 1.0.1.2014081                                       | 19 (160)     |
|                                       | FW- 1 2 2 2015032                                        | 27           |
|                                       | EROM: OK                                                 | ndn          |
|                                       | SIP: OK                                                  |              |
|                                       | Device Setti                                             | ings         |
| DEVICE                                | Device Setti<br>BuildNo:                                 | ings         |
| DEVICE                                | Device Setti<br>BuildNo:<br>UnitNo:                      | 1            |
| DEVICE                                | Device Setti<br>BuildNo:<br>UnitNo:<br>Floor:            | ings         |
| DEVICE                                | Device Setti<br>BuildNo:<br>UnitNo:<br>Floor:<br>RoomNo: | ings 1 1 2 3 |

For example, your indoor monitor or other SIP device have SIP account 102:

| ORWARD | RoomNo:<br>Account: | 203<br>102 |
|--------|---------------------|------------|
|        | Remove:             |            |

So when you press the call button on flat camera, you can call to 102.

# Indoor Monitor

(SIP account:102)

| VOIP | SIP enable: |                    |
|------|-------------|--------------------|
|      | Proxy:      | sip:192.168.15.200 |
|      | Realm:      | 192.168.15.200     |
|      | Outbound:   | sip:               |
|      | STUN IP:    | 192.168.15.200     |
|      | STUN Port:  | 5060               |
|      | User:       | 102                |
|      | Password:   | •••••              |
|      | Timeout:    | 300s 🔻             |
|      | Host2id:    |                    |
|      |             |                    |
|      |             |                    |
|      |             |                    |
|      |             |                    |

| UI:  | 1.1.0 20140902 |
|------|----------------|
| RES: | 1.0.1 20131217 |
| FW-  | 1.2.2.20140912 |
| SIP: | OK             |

# 2) Without SIP server

For example, your IP phone or other IP device have IP address 192.168.15.100

#### **Outdoor Panel**

|        | Device Set  | tings |
|--------|-------------|-------|
| DEVICE | BuildNo:    | 1     |
|        | UnitNo:     | 1     |
|        | No:         | 1     |
|        | Sys passwd: | ••••• |

|         | Forward  | Account Settings     |     |
|---------|----------|----------------------|-----|
| FORWARD | RoomNo:  | 100                  |     |
|         | Account: | sip:1@192.168.15.1   | .00 |
|         | Remove:  |                      |     |
|         |          |                      |     |
|         |          | 2                    |     |
|         | Submit   |                      |     |
|         | RoomNo:  | Account:             | Ro  |
|         | 100      | sip:1@192.168.15.100 |     |

So when you press 100, it will call to your IP phone.

(<u>sip:1@192.168.15.100</u>

This number 1 can be any number)

| Flat Camera |                                  |                                                                     |
|-------------|----------------------------------|---------------------------------------------------------------------|
|             | Device Set                       | tings                                                               |
| DEVICE      | BuildNo:                         | 1                                                                   |
|             | UnitNo:                          | 1                                                                   |
|             | Floor:                           | 1                                                                   |
|             | RoomNo:                          | 2                                                                   |
|             | No:                              | 1                                                                   |
|             | Sys passwd:                      | *****                                                               |
|             | Panel mode:                      | Person Pan                                                          |
|             | Ring back:                       | Ring01 -                                                            |
|             | Language:                        | English -                                                           |
|             | Volume:                          | 4 🗸                                                                 |
|             | TZ:                              | GMT+08 •                                                            |
|             | Forward:                         | One by one 🔻                                                        |
| FORWARD     | Forwa<br>RoomN<br>Accou<br>Remov | ard Account Settings<br>o: 102<br>nt: sip:1@192.168.15.100<br>e: [] |

So when you press the call button, it will call to your IP phone.

(<u>sip:1@192.168.15.100</u>

This number **1** can be any number)

#### 5. Android APP Settings

For Android and IOS, please download it from Google Play

- or APP Store the APP: Siera VDP 5000
- 1) Mobile phone remote controlled in LAN (WIFI)

Indoor monitor setting:

| Password |             |        |        | 0 |
|----------|-------------|--------|--------|---|
| Server   | 192.168.15. | 200    |        |   |
| Floor    | 8           | Sync   | 123456 |   |
| Door     | 2           | Device | 0      |   |
| Building | 1           | Room   | 1      |   |

#### Android App setting:

| ÷    | Settings                       |          |
|------|--------------------------------|----------|
|      | Room Settings                  |          |
| SIP  | Build:1                        |          |
|      | Unit: 2                        |          |
| -    | Floor: 8                       |          |
|      | Room: 1                        |          |
| •    | Device: 4                      |          |
|      | Sync:123456                    |          |
| 1    | sip:2020210@192.<br>HostURL: 0 | 168.11.4 |
|      | Save                           |          |
| 2.20 |                                |          |

So when your outdoor panel call 801, both indoor monitor and mobile phone will ring together, you can answer the call and open the door from mobile phone.

# 2) Mobile phone remote controlled in WAN (WIFI or 3G)

NOTE: It needs SIP server support.

For example:

Outdoor panel SIP account: 100

Flat camera SIP account: 101

Indoor monitor SIP account: 102

Android app SIP account: 103

# **Outdoor Panel**

|      | SIP Settin  | gs                 |
|------|-------------|--------------------|
| VOIP | SIP enable: | <b>v</b>           |
|      | Proxy:      | sip:192.168.15.200 |
|      | Realm:      | 192.168.15.200     |
|      | Outbound:   | sip:               |
|      | STUN IP:    | 192.168.15.200     |
|      | STUN Port:  | 5060               |
|      | User:       | 100                |
|      | Password:   |                    |
|      | Bitrate:    | 768K 👻             |
|      | Timeout:    | 120s 👻             |
|      | Ring time:  | 35s 🝷              |
|      | Host2id:    |                    |
|      |             |                    |

| UI:   | 1.0.0 20150409 (std) |
|-------|----------------------|
| RES:  | 1.0.1 20150416 (std) |
| FW:   | 1.2.2 20150409       |
| EROM: | OK                   |
| SIP:  | OK                   |

|      |             |                                                                     | 0             |                     |             | 12           |
|------|-------------|---------------------------------------------------------------------|---------------|---------------------|-------------|--------------|
|      | BuildNo:    | 1                                                                   |               | FORWARD             | BuildNo:    | 1            |
|      | UnitNo:     | 1                                                                   |               | PORWARD             | UnitNo:     | 1            |
|      | No:         | 1                                                                   |               |                     | No:         | 1            |
|      | Sys passwd: | *****                                                               |               |                     | Sys passwd: | *****        |
|      | Panel mode: | Unit Panel                                                          | •             |                     | Panel mode: | Unit Panel 👻 |
|      | Ring back:  | Ring01                                                              | •             |                     | Ring back:  | Ring01 -     |
|      | Language:   | English                                                             | <b>•</b>      |                     | Language:   | English 👻    |
|      | Volume:     | б                                                                   | •             |                     | Volume:     | 6 🗸          |
|      | TZ:         | GMT+08                                                              | •             |                     | TZ:         | GMT+08 •     |
|      |             |                                                                     |               |                     |             |              |
|      | Forward:    | All at once                                                         |               | or                  | Forward:    | One by one 🔻 |
| ND . | Forward:    | All at once<br>forward a<br>RoomNo:<br>Remove:                      | • Account Set | Or<br>tings         | Forward:    | One by one 👻 |
| 8D   | Forward:    | All at once<br>orward A<br>RoomNo:<br>Account:<br>Remove:<br>Submit | • Account Set | or<br>tings         | Forward:    | One by one - |
| RD   | Forward:    | All at once<br>orward A<br>RoomNo:<br>Remove:<br>Submit<br>RoomNo:  | Account Set   | Or<br>tings<br>Room | Forward:    | One by one - |

So when you press 102 on your outdoor panel, both your indoor monitor and mobile phone will ring together(with Forward type as **All at once**), or ring one by one(with Forward type as **One by one**). You can answer the call and open the door from mobile phone.

#### Flat Camera

| 5 |      |   |
|---|------|---|
|   | VOIP | I |

| LIONY.                           | sip:192.1           | 168.15.20 |
|----------------------------------|---------------------|-----------|
| ealm:                            | 192.168.            | 15.200    |
| utbound:                         | sip:                |           |
| TUN IP:                          | 192.168.            | 15.200    |
| TUN Port:                        | 5060                | 1         |
| Password:                        | *****               |           |
| Ritrate.                         | 768K                | -         |
| litrate:                         | 768K                | •         |
| itrate:<br>Timeout:              | 768K<br>120s        | •         |
| itrate:<br>Timeout:<br>ing time: | 768K<br>120s<br>35s | •         |

SIP Settings

| MAIN |                                                                                                    |                                                                                           |
|------|----------------------------------------------------------------------------------------------------|-------------------------------------------------------------------------------------------|
|      | UI: 1.0.0 20150119 (160)<br>RES: 1.0.1 20140819 (160)<br>FW: 1.2.2 20150327<br>EROM: OK<br>SIP: OK |                                                                                           |
| Œ    | BuildNo:     1       UnitNo:     1       Floor:     1       RoomNo:     2   No: 1                  | BuildNo:     1       UnitNo:     1       Floor:     1       RoomNo:     2       No:     1 |
|      | Panel mode: Person Pan                                                                             | Panel mode: Person Pan                                                                    |
|      | Ring back: Ring01<br>Language: English<br>Volume: 6                                                | Ring back:Ring01•Language:English•Volume:6•                                               |
|      | TZ: GMT+08 •                                                                                       | TZ: GMT+08 -                                                                              |
|      | Forward: All at once                                                                               | Forward: One by one -                                                                     |
| WARD | KoomNo:   102     Account:   102;103     Remove:                                                   |                                                                                           |
|      | Submit                                                                                             |                                                                                           |
|      | KoomNo: Account: Room                                                                              |                                                                                           |

So when you press the call button on your flat camera, both your indoor monitor and mobile phone will ring together(with Forward type as **All at once**), or ring one by one(with Forward type as **One by one**). You can answer the call and open the door from mobile phone.

# 6. Settings

# Outdoor Panel:

| BuildNot    | 1          | 1  |
|-------------|------------|----|
| Bas the:    | 1          | 1  |
| 第61         | 1          | 1  |
| Sys passwdl | *****      |    |
| Panel mode: | Unit Panel | ×  |
| Ring back:  | Ring01     | .* |
| Language:   | English    | ۷  |
| Volumer     | 6          | ~  |

#### Indoor Monitor:

|          | and the second | 1.     |         | No.    |  |
|----------|----------------|--------|---------|--------|--|
| Normal   | Building       | 1      | Room    | 1      |  |
| Others   | Door           | 1      | Device  | 9      |  |
|          | Floor          | 0      | Sync    | 123456 |  |
| LAN      | Server         | 211.16 | 2.38.22 |        |  |
| Room NO. | Password       | •••••  | •       | C      |  |

So when you press below button on the Outdoor Panel, it will call to your Indoor Monitor.

| Password | <b></b> |         |        |
|----------|---------|---------|--------|
| Server   | 211.16  | 2.38.22 |        |
| Floor    | 0       | Sync    | 123456 |
| Door     | 1       | Device  | 0      |
| Building | 1       | Room    | 2      |

If you have second Indoor Monitor for 102 number, setting is below:

## 7. Monitor IP Camera

Click Logout button in the web interface of indoor monitor,

|        | í |
|--------|---|
| LOGOUT |   |

| UI:  | 1.1.0 20140902 |  |
|------|----------------|--|
| RES: | 1.0.1 20131217 |  |
| FW-  | 1 2 2 20140912 |  |
| SIP: | OK             |  |

and then login by user name: user, password:1234

| user   |              |        |   |  |
|--------|--------------|--------|---|--|
|        |              |        | ٦ |  |
| Rememb | per my crede | ntials |   |  |

#### then you can access below web page:

|         | IP Camera | Add |
|---------|-----------|-----|
| IPC ADD | ONVIF:    |     |
|         | Name :    | IPC |
|         | User:     |     |
|         | Password: |     |

Fill the RTSP URL address of your IP camera.

IP is the IP address of your IP Camera.

| TUP | Device 1: IPC User: root                    | Password: •••• Remove |
|-----|---------------------------------------------|-----------------------|
|     | Channel 1: rtsp://192.168.15.199/siera-medi | a/media.amp           |
|     |                                             |                       |

Then you can monitor IP Camera in Home Security menu on your indoor monitor:

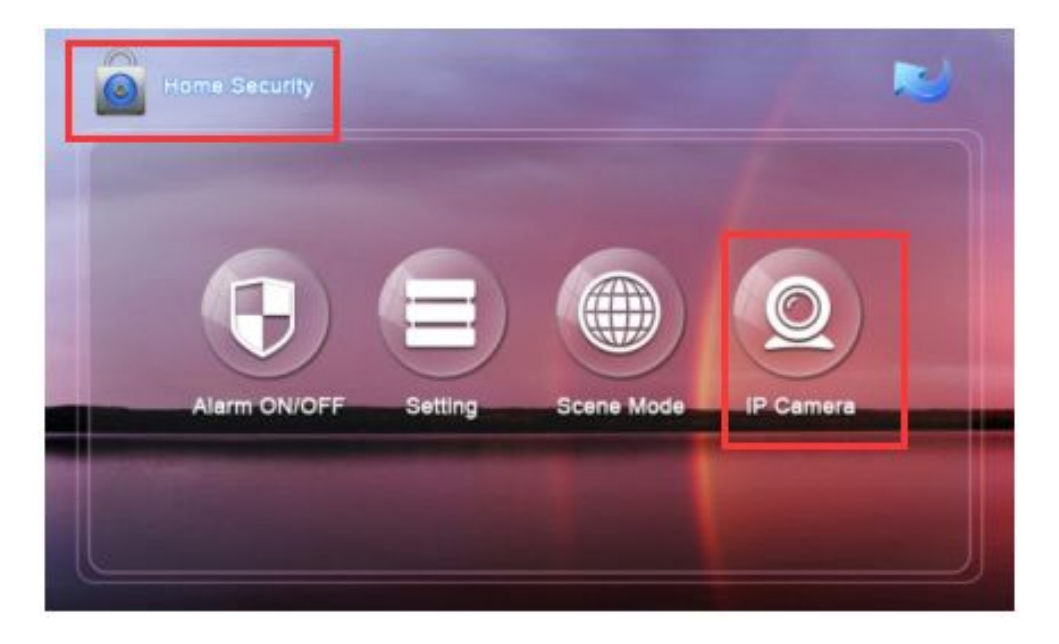

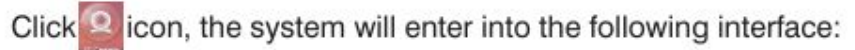

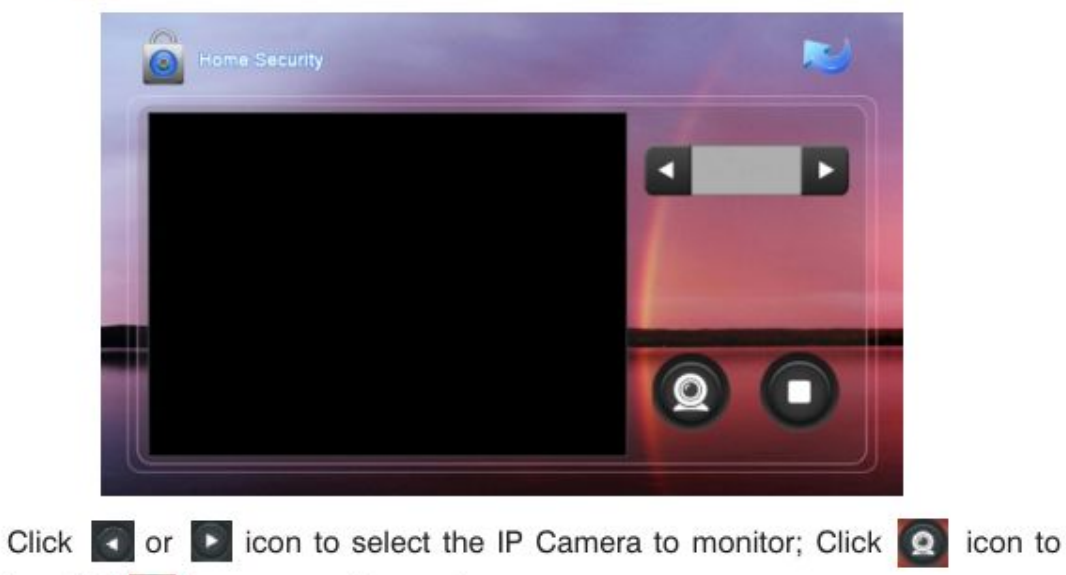

monitor. Click 🔲 icon to stop the monitor.

## 8. How to install APP to indoor monitor

- 1) Download your app in your PC
- 2) Connect the indoor monitor to your PC via Android data cable
- 3) Click below icon

Click USB connected icon:

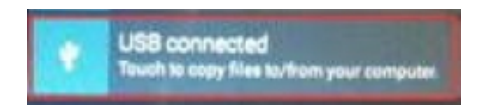

# 1) Click Turn on USB storage:

# 2) Copy your app to below Disk in your PC:

| (C:)                           | Local Disk (D:)       |
|--------------------------------|-----------------------|
| 10.4 GB free of 59.6 GB        | 194 GB free of 200 GB |
| (E:)                           | (F:)                  |
| 323 GB free of 366 GB          | 349 GB free of 365 GB |
| Devices with Removable Storage | e (2)                 |
| (G:)                           | Removable Disk (H:)   |
| (6,)                           |                       |

3) Click Turn off USB storage, and pull up data cable:

4) Click File Manager, and access to "sdcard", then you will find your app at the bottom of list, you can install it.

# 5) How to make several Indoor Monitor ring together

RoomNo Setting:

| /ICE |          |    |  |
|------|----------|----|--|
|      | BuildNo: | 1  |  |
|      | UnitNo:  | 1  |  |
|      | Floor:   | 4  |  |
|      | RoomNo:  | 14 |  |
|      | Nor      | 1  |  |

Indoor Monitor 1 RoomNo Setting:

| 😵 System Satt | ngis          |        |        |   |
|---------------|---------------|--------|--------|---|
| Building      | 1             | Room   | 14     |   |
| Door          | 1             | Device | 0      |   |
|               | 4             | Sync   | 574082 |   |
|               | 192.168.12.40 |        |        |   |
| Password      | •••••         |        |        | 7 |
|               |               |        |        | - |

Indoor Monitor 2 - Room No Setting:

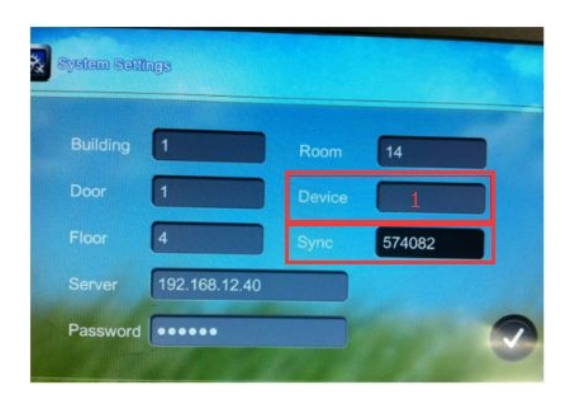

Indoor Monitor 3 - Room No Setting:

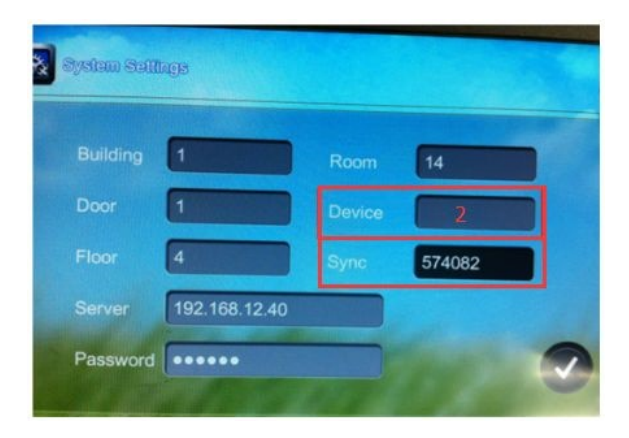

Indoor Monitor 4 - Room No Setting:

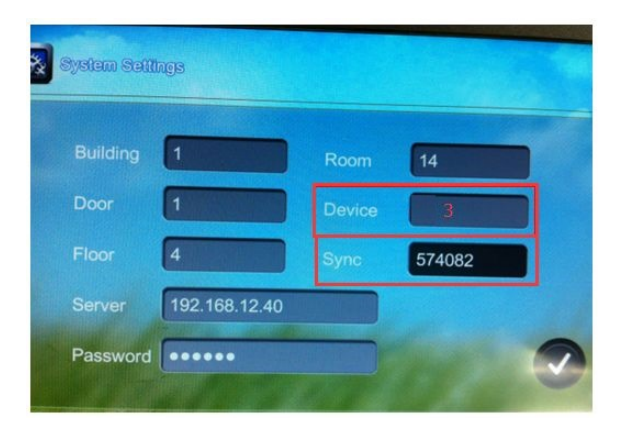

(Sync can be any number, but should be the same)

So when outdoor station make the call, all indoor monitors will ring together.